# 微门户产品手册

上海开放大学微门户

| -,       | 如何关注微门户       | 1  |
|----------|---------------|----|
| <u> </u> | 该手机号不存在与企业通讯录 | 1  |
| 三、       | 成绩查询          | 1  |
| 四、       | 课表信息          | 3  |
| 五、       | 面授签到          | 5  |
|          | 5.1 老师查看面授签到  | 5  |
|          | 5.2 学生使用面授签到  | 6  |
| 六、       | 观看直播活动        | 9  |
| 七、       | 为何看不到直播课程     | 10 |
| 八、       | 班级圈           | 12 |
| 九、       | 教学情况查看        | 18 |
|          | 8.1 直播课堂      | 19 |
|          | 8.2微信活动       | 20 |
|          | 8.3 BBS 活动    | 21 |
|          | 8.4 课表签到      | 23 |
|          | 8.5 学习平台数据可视化 | 27 |
| +,       | 个人中心          | 32 |
|          | 10.1 身份切换     | 33 |
|          | 10.2 人脸录入     | 34 |
|          | 10.3 微信授权     | 36 |
|          | 10.4 清理缓存     | 37 |
| +-       | 一、 在线客服       | 38 |
| +=       | 二、公众号矩阵       | 39 |

目录

- 一、如何关注微门户
- 1、 扫描或者长按识别如下二维码开始关注微门户。

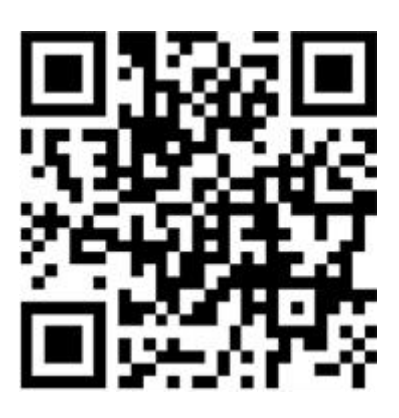

2、 点击"开启上开微门户之旅",输入学号/工号+密码登录。

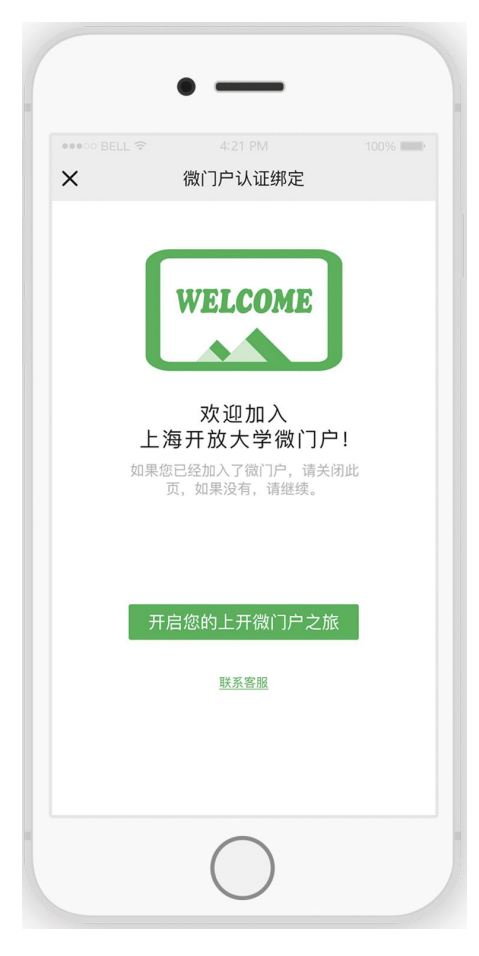

3、确认工号/学号所对应的手机号码 和 微信绑定的手机号码 是否一致。

|          |                        | • -                                           | _                                   |                              |                                            |
|----------|------------------------|-----------------------------------------------|-------------------------------------|------------------------------|--------------------------------------------|
| **<br>** | ៉ាំ 12:50 ®<br>统一身份    | 认证平台                                          |                                     | ୍<br>ଅପାନ୍ତ୍ର <mark>/</mark> | • ×<br>• • • • • • • • • • • • • • • • • • |
|          | ूर 2<br>⊕ •<br>छेड्र∿# | 002030<br>一一一一一一一一一一一一一一一一一一一一一一一一一一一一一一一一一一一 | 工号,初始<br>(x为小写)<br>学号全码,:<br>6位(x为小 | 密码为<br>初始密<br>写)             |                                            |
|          |                        | 立即                                            | 東登泉                                 |                              |                                            |
|          |                        |                                               |                                     |                              |                                            |
| ×        | •୦୦ BELL 중             | ● ←<br>4:2<br>微门户i                            | 1 PM<br>认证绑定                        |                              | 0% <b></b> •                               |
|          | (教工号: )                | 李先生<br>2019008 =                              | )<br>,您好<br><sub>手机号:1</sub>        | !<br>54852632                | 25)                                        |
|          | 请您判断<br>定的手机           | 您的手机号<br>号码,如果<br>门户之<br>王确                   | 码是否是<br>不正确,<br>旅哦~~                | 您 <b>当前微信</b><br>將影响您的<br>错误 | [ <b>绑</b><br>) 微                          |
|          |                        | (                                             |                                     |                              |                                            |

如不一致,通过**手机号码+验证码**方式修改手机号码。

|                                        |          | • —                |          |
|----------------------------------------|----------|--------------------|----------|
| ************************************** |          | 4:21 PM<br>微门户认证绑定 | 100%     |
|                                        | 15421457 | 856                |          |
| 1                                      | 4570     |                    | 24秒后重新获取 |
| l.                                     |          | 确定                 |          |
|                                        |          |                    |          |
|                                        |          |                    |          |
|                                        |          |                    |          |
|                                        |          |                    |          |
|                                        |          |                    |          |
|                                        |          |                    |          |
|                                        |          | $\bigcirc$         |          |

### 4、进入微门户。

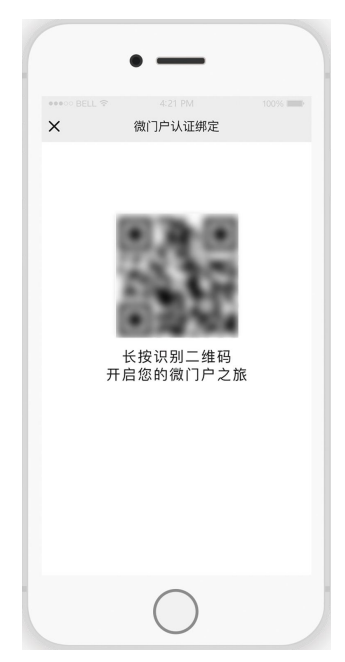

5、以后可以通过微信"通讯录-我的企业-上海开放大学微门户"直接进入微门户。

| ull 中国移 | 动 🗢    | 16:04 | • 7 0 | 100% 🛑 🗲    |
|---------|--------|-------|-------|-------------|
|         |        | 通讯录   |       | <u>}</u> +  |
|         |        | Q.搜索  |       |             |
| 20      | 新的朋友   |       |       |             |
| ₽       | 群聊     |       |       | Q<br>A<br>B |
|         | 标签     |       |       | C<br>D<br>E |
|         | 公众号    |       |       | G<br>H<br>J |
| 我的企     |        |       |       | K<br>L      |
|         | 上海开放大学 | 学微门户  |       | M<br>N<br>P |
| А       |        |       |       | R           |

# 二、该手机号不存在与企业通讯录

请通过 https://mp.shou.org.cn/user/welcome 自主修改手机号码,如果自助绑定有问题, 再联系客服。

1、点击"开启您的上开微门户之旅"

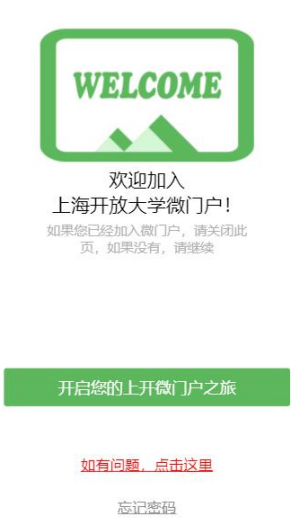

2、输入学号和密码登录你的学工号

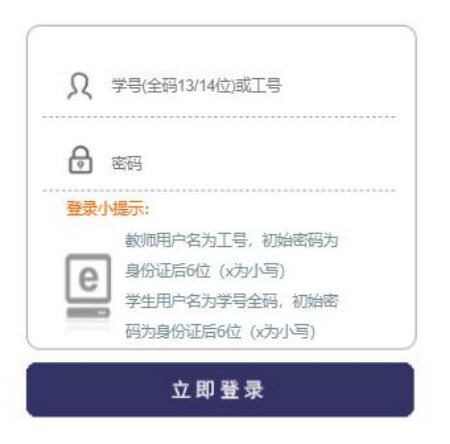

3、确定您的手机是否正确,点击错误,进入修改手机号

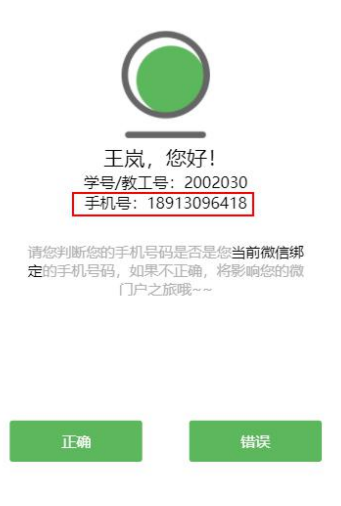

### 4、输入您的手机号,获取验证,点击验证即可

□ 清输入手机号
 ⑦ 清输入验证码 
 ⑦ 示输入验证码 
 ⑦ 法税金证码
 ○ お税金证码 
 ○ お税金证码 
 ○ 加有问题,点击这里 
 ○ 広记密码

# 三、成绩查询

成绩查询目前只针对学生可见,是学生每学期查询自己考试成绩情况的一道工具。

1、进入微门户成绩查询应用

| く上海开放大学微门户    | +                |
|---------------|------------------|
| 1月月 消息        |                  |
| 👬 企业通讯录       |                  |
| 3 我           |                  |
| A             |                  |
| III AI助教      | A<br>B<br>C      |
| В             | E                |
| 班级圈(测试)       | F<br>G<br>H      |
| C             | J                |
| <b>人</b> 成绩查询 | K<br>L<br>M      |
| G             | 0                |
| 2 个人中心        | P<br>Q<br>R<br>S |
|               | Т                |

进入"成绩查询"应用界面,如果当前学期成绩已经公布,那么会看到你的具体成绩显示分数

| 中国电流 44 세 44 元 135<br>中国电流 44 세 完 135<br>B/s | (62) 4:11 |
|----------------------------------------------|-----------|
| X 成绩查询                                       |           |
| 2019春 💌                                      |           |
| 姓名:惠康                                        |           |
| 学号: 20172310110012                           |           |
| (免责申明:本成绩仅供参考,以分校发)<br>准,如有问题,请联系班主任。)       | 放的纸质成绩单为  |
| 大学英语(4)                                      | 79        |

| 大都市治理   | 89 |
|---------|----|
| 公共管理心理学 | 91 |
| 基层社会治理  | 88 |
| 政府公共关系  | 81 |

### 2、查看历史成绩

如果对之前成绩想要一个了解的话,可以点击顶部选择条,选择你需要查询的学期,就会列表详 细的学科成绩分数。

| X 成绩查询                                                      |                                            |        |
|-------------------------------------------------------------|--------------------------------------------|--------|
|                                                             | 2019春 🔻                                    |        |
| <b>姓名:惠康</b><br><b>学号:20172310</b><br>(免责申明:本成:<br>准,如有问题,词 | <b>110012</b><br>绩仅供参考,以分校发放的结<br>背联系班主任。) | 纸质成绩单为 |
| 大学英语(4)                                                     |                                            | 79     |
| 大都市治理                                                       |                                            | 89     |
| 公共管理心理                                                      | 学                                          | 91     |
| 基层社会治理                                                      |                                            | 88     |
| 政府公共关系                                                      |                                            | 81     |

# 四、课表信息

课表信息是师生查看自己相关的班级课程安排情况,老师学生都可见,进入应用看到的分别是自 己对应的课程安排情况。

1、进入微门户点击 课表信息

| < 上述 | 海开放大学微门户   | + |
|------|------------|---|
|      | 教学情况查看     |   |
| 2    | 教学微应用      |   |
|      | 教研活动       |   |
| К    |            | 1 |
|      | 课表信息       |   |
| M    |            | ( |
|      | 面授签到       |   |
| W    |            |   |
| 龠    | 微官网        | 1 |
| Х    |            | ( |
|      | 消息通知       |   |
|      | 学生选课(试点使用) | N |

2、查看 课表安排详情

查看到当天跟自己相关的具体课程安排详情,如需要查看其他时间点的课程安排,可点击界面上的日历,选择日期,或则切换月份

包括课程名称、上课时间、上课老师名称、课时、上课地点。

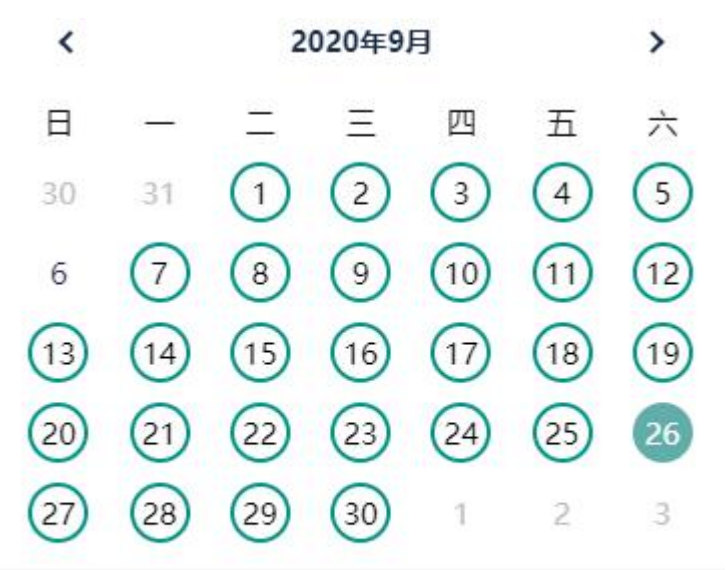

2020年09月26日(第5周)

### 0-3岁婴幼儿的保育与教育

10:00 - 11:30 赵文秀 (2课时) 国顺 7-教学楼314(多)

### 财务报表分析

10:00 - 11:30 黄玮勤 (2课时) 国顺 1-学习广场604

### 城市社会学

13:00 - 14:29 黄波 (1课时) 国顺 7-教学楼214(多)

### 初级钢琴(1)

09:15 - 11:30 陆健 (3课时) 国顺 5-综合楼 202(琴房)

# 五、面授签到

# 5.1 老师查看面授签到

面授签到,老师身份进入,可查看上课学生的签到情况,并进行缺签的学生进行补签操作

1、进入面授签到

| く 上 | 海开放大学微门户   | +           |
|-----|------------|-------------|
|     |            |             |
| J   |            |             |
|     | 教学情况查看     |             |
| 2   | 教学微应用      |             |
|     | 教研活动       | A<br>B<br>C |
| К   |            | D           |
|     | 课表信息       | F<br>G<br>H |
| М   |            | I I         |
| 1   | 面授签到       | K<br>L<br>M |
| W   |            | N           |
| 龠   | 微官网        | P<br>Q<br>R |
| Х   |            | S           |
|     | 消息通知       | U<br>V<br>W |
|     | 学生选课(试点使用) | Y<br>Z<br># |
| Υ   |            |             |
|     |            |             |

2、选择课程进入签到详情,如需查看其他时间段的课程签到情况,点击上方日期切换日期 即可

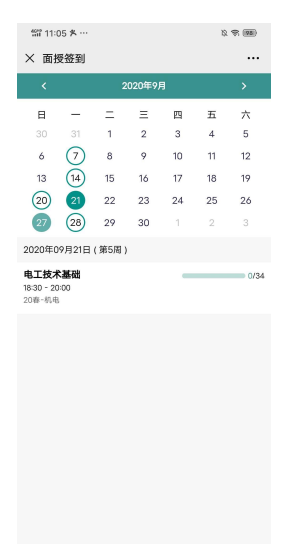

3、查看该课程下学生签到情况明细,可以通过搜索条查询某个学生是否签到,然后通过点

### 击补签,进行补签

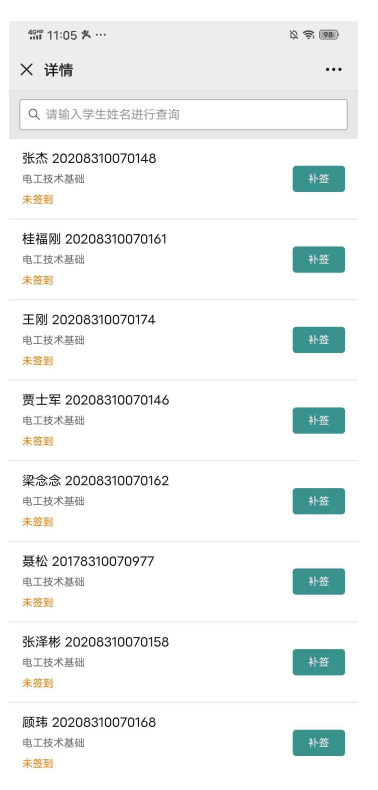

# 1111105 A···· 8. ● (田) × 详情 ··· Q. 山城久学生並名进行逸明 ··· R. 山水大園山 ··· R. 山水大園山 ··· 日二次大園山 ··· 日二次大園山 ··· 日三次大園山 ··· 日三次大園山 ··· 日三次大園山 ··· 日三次大園山 ··· 日三次大園山 ··· 日三次大園山 ··· 日三次大園山 ··· 日三次大園山 ··· 日三次大園山 ··· 日三次大園山 ··· 日三次大園山 ··· 日三次大園山 ··· 日三次大園山 ··· 日三次大園山 ··· 日三次大園山 ··· 日三次大園山 ··· 日三次大園山 ··· 日三次大園山 ··· 日三次大園山 ··· 日三次大園 ··· 日三次大園山 ··· 日三次大園山 ··· 日三次大園山 ··· 日三次大園山 ··· 日三次大園山 ··· 日三次大園山 ··· 日三次山

### 4、如需要老师补签的学生,老师点击补签按钮,即可补签成功

# 5.2 学生使用面授签到

学生进入面授签到,可以进行上课签到、查看签到记录、查看缺签记录。

### 1、进入微门户点击 面授签到

| 舒育 11    | :05 冬 ···  | R 🔊 📾       |
|----------|------------|-------------|
| く上       | 海开放大学微门户   | +           |
|          |            |             |
| J        |            |             |
|          | 教学情况查看     |             |
| 2        | 教学微应用      |             |
|          | 教研活动       | A<br>B      |
| К        |            | D           |
|          | 课表信息       | F<br>G<br>H |
| Μ        |            | 1           |
| 7        | 面授签到       | K<br>L<br>M |
| W        |            | N           |
| A        | 微官网        | P<br>Q<br>R |
| Х        |            | S<br>T      |
|          | 消息通知       | U<br>V<br>W |
|          | 学生选课(试点使用) | Y<br>Z<br># |
| Υ        |            |             |
|          | 一卡通系统      |             |
| Z        |            |             |
| <b>i</b> | 在线教学       |             |

2、查看当前时间上课的课程,进入到上课教师点并点击签到

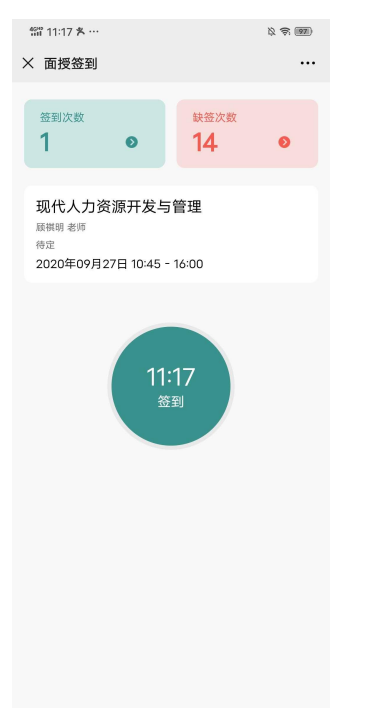

3、查看历史签到记录,可点击筛选条进行查看不同时间段的签到记录

| \$\$ 11:18 ሆ ዶ …                                                                                                    | B 😂 🔊           |
|----------------------------------------------------------------------------------------------------|-----------------|
| × 历史签到记录                                                                                                    |                 |
| 全部 ▼                                                                                                    |                 |
| 如正常上课,请联系老师进行补签                                                                                                    |                 |
| <ul> <li>电工技术基础</li> <li>○ 原東市     <li>○ 企业微信     </li> <li>签3     </li> <li>※回り前:2020年09月27日 11:7     </li> </li></ul> | ③ 18:30 - 20:00 |
| 没有更多数据                                                                                                    |                 |
|                                                                                                    |                 |
|                                                                                                    |                 |
|                                                                                                    |                 |
|                                                                                                    |                 |
|                                                                                                    |                 |
|                                                                                                    |                 |
|                                                                                                    |                 |
|                                                                                                    |                 |
|                                                                                                    |                 |
|                                                                                                    |                 |
|                                                                                                    |                 |
|                                                                                                    |                 |
|                                                                                                    |                 |
|                                                                                                    |                 |

### 4、查看缺签记录,如有缺签疑问,可联系老师进行确认并进行补签

| \$\$\$ 11:18 ሆ ዶ …                                                  | 及 豪 (97)                    |
|---------------------------------------------------------------------|-----------------------------|
| × 缺签记录                                                              |                             |
| 如正常上课,请联系老师进行补签                                                     |                             |
| <b>现代人力资源开发与管理</b>                                                  | ③ 2020年09月27日 10:45 - 16:00 |
| <b>办公自动化</b><br>今 察時 老师 </th <th>⑤ 2020年09月25日 18:30 - 20:00</th>   | ⑤ 2020年09月25日 18:30 - 20:00 |
| <b>计算机辅助设计</b><br></th <th>⑤ 2020年09月24日 18:30 - 20:00</th>         | ⑤ 2020年09月24日 18:30 - 20:00 |
| <b>大学英语(1)</b><br>へ 沈玉慧 老师   ② 企业微信                                 | ⑤ 2020年09月23日 19:00 - 20:30 |
| <b>机械制造基础</b><br><b>か</b> </th <th>⑤ 2020年09月22日 18:30 - 20:00</th> | ⑤ 2020年09月22日 18:30 - 20:00 |
| <b>电工技术基础</b><br></th <th>⑤ 2020年09月21日 18:30 - 20:00</th>          | ⑤ 2020年09月21日 18:30 - 20:00 |
| <b>计算机辅助设计</b><br></th <th>③ 2020年09月17日 18:30 - 20:00</th>         | ③ 2020年09月17日 18:30 - 20:00 |
| <b>大学英语(1)</b><br>、 沈玉慧 老师   ② 企业微信                                 | ⑤ 2020年09月16日 19:00 - 20:30 |
| 机械制造基础                                                              |                             |

# 六、观看直播活动

直播课堂、教学活动,对师生可见,师生不同身份进入观看的是自身关联的课程班级的直播 活动。

1、进入微门户点击"直播课堂、教学活动"应

| 用 |           |             |
|---|-----------|-------------|
| Z |           | w           |
| Ľ | 在线教学      | X<br>Y<br>Z |
| 2 | 在线客服      | #           |
| Ľ | 在线学习      |             |
| Ď | 直播课堂、教学活动 |             |

2、进入到直播活动界面可以查看当天自己的课程直播活动列表,

如时间未到,显示"未开始"状态,无法进入观看, 到时间,显示"进入"状态,即可进入观看直播 如过了直播时间,显示"回放"状态,即可进入观看直播回放

回放状态可以进行该直播的评价。

| ିଲି 12:22 🖬 ··· 🖄 🛜 🎟                                                                         |                                                    |                                        |                           |                           |      |     |
|-----------------------------------------------------------------------------------------------|----------------------------------------------------|----------------------------------------|---------------------------|---------------------------|------|-----|
| × 直播课堂、教学活动 ····                                                                              |                                                    |                                        |                           |                           |      |     |
| <                                                                                             |                                                    | 2                                      | 020年9月                    | 月                         |      | >   |
| 日                                                                                             | -                                                  | =                                      | Ξ                         | 四                         | 五    | 六   |
| 30                                                                                            | 31                                                 | (1)                                    | (2)                       | 3                         | (4)  | 5   |
| 6                                                                                             | 7                                                  | 8                                      | 9                         | 10                        | (11) | 12  |
| 13                                                                                            | 14                                                 | 15                                     | 16                        | 17                        | 18   | 19  |
| 20                                                                                            | 21                                                 | 22                                     | 23                        | 24                        | 25   | 26  |
| 27                                                                                            | 28                                                 | 29                                     | 30                        | 1                         | 2    | 3   |
| 2020-0                                                                                        | 19-26 11:1                                         | 1:00 - 202                             | 0-09-26                   | 12:12:00                  |      | 评价  |
| 《城市社会学》直播面授课(09月26日)<br>城市社会学<br>主持老师感学活动(黄波)<br>2020-09-26 13:00:00 - 2020-09-26 14:30:00    |                                                    |                                        |                           |                           |      |     |
| 《愛幼儿照护》直播面授课(09月26日)<br>夏幼儿照炉<br>主持老师感学活动(赵文秀)<br>2020-09-26 13:00:00 - 2020-09-26 14:30:00   |                                                    |                                        |                           |                           |      | 未开始 |
| 《家庭保洁实务》直播面授课(09月26日)<br>家庭保洁实务<br>主持老师教学活动(刘长斌)<br>2020-09-26 13:00:00 - 2020-09-26 14:30:00 |                                                    |                                        |                           |                           |      |     |
| <b>《家庭</b><br>26日)<br>家庭烹t<br>主持老り<br>2020-0                                                  | <b>Ξ烹饪基</b><br><b>Ξ基础与技</b><br>■教学活动<br>19-26 13:0 | <b>础与技(</b><br>能<br>(王杰)<br>10:00 - 20 | 能》直招<br>20-09-20          | <b>香面授课</b><br>5 14:30:00 | (09月 | 未开始 |
| // =+                                                                                         | # 1557 4451 238                                    | 」<br>— 4/±+∩ '                         | <ul> <li>() 吉·安</li></ul> | =+==≥= (∩                 | 080/ |     |

3、如需想看当天之前的直播课堂,即可点击上面日期,选择需要观看的日期,即可显示对

应的回放列表。

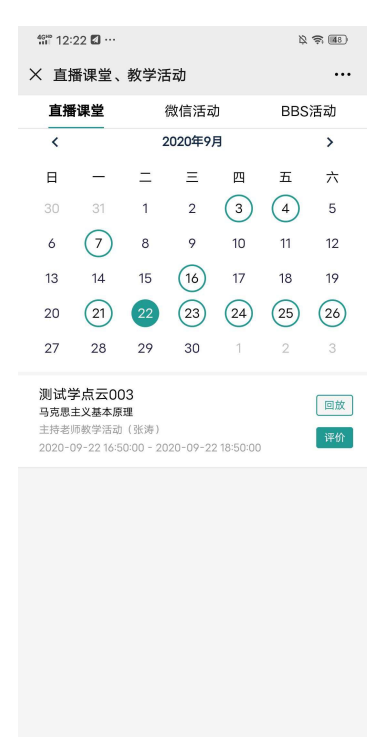

# 七、为何看不到直播课程

新学期我们对微门户账户系统进行了升级,支持微门户一个用户多身份,可以在"个人中心" 应用中点击"身份切换", 切换到当学期学号,然后再进入"直播课堂"应用,即可看到您 的直播课堂 具体步骤如下:

1、进入微信->通讯录->我的企业->上海开放大学微门户->个人中心,查看学工号是否正确

| •11 中国电信 40     | G 10:02                 | @ 🛃       |
|-----------------|-------------------------|-----------|
| ×               | 个人中心                    |           |
|                 |                         |           |
| 000100<br>上海开放; | 12000 <b>19</b><br>大学总校 | 切换身份      |
| 性别              | 男                       |           |
| 专业              | 软件工程                    |           |
| 班级              | 19春专升本理工学院              | 完国顺软工(19春 |
| 年级              | 2019                    |           |
| 清理缓存            |                         | >         |

2、如学工号不正确,请点击"切换身份",选择正确的学工号作为当前学工号

| •Ⅲ中国电信 4G 1<br>× 切掛 | 0:02<br>奂身份 | © 🖅 |
|---------------------|-------------|-----|
| 000100120001        | 2 学生        |     |
| ▲ ● ● ▲ ・ 老师        |             |     |

如上面没有您的正确学工号,请长按识别下面二维码,联系在线客服

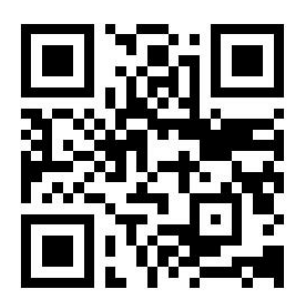

# 八、班级圈

班级圈包括以下几点:

### ●班级圈的开通权限

(只有老师有此权限,学生只有进入已开通的班级圈权限)

●发 布 通 知

通知详情可图片+文字评论 (只有老师有此权限)

●通讯录查看

### ●发 布 话 题

(话题详情可图片+文字评论)

### ●发 布 私 信

(私信详情可文字回复)

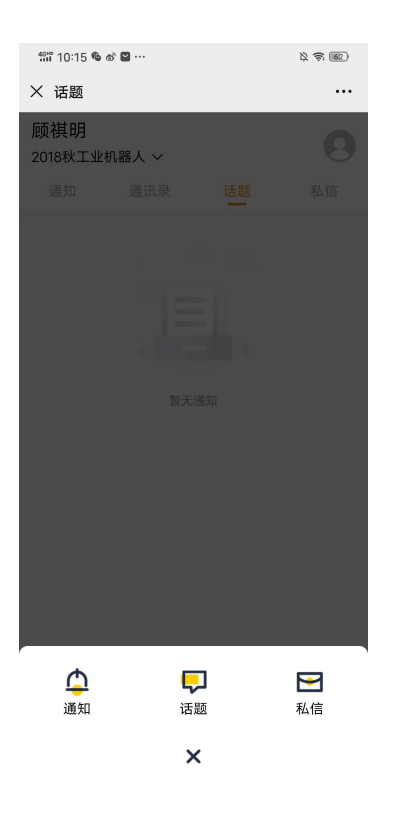

1、开通班级圈,进入班级圈,点击班级后面的 开通 按钮,即说明此班级圈师生可以进入。未开通的班级圈,学生无法进入。

| ະພິ 10:17 🍓 🔊 🗳 … | \$ \$ B |
|-------------------|---------|
| × 选择班级            |         |
| 输入班级全称            | Q       |
| 您的班级              |         |
| 20春-机电            | 开通      |
| 2018秋工业机器人        | >       |
|                   |         |
|                   |         |
|                   |         |
|                   |         |
|                   |         |
|                   |         |
|                   |         |
|                   |         |
|                   |         |
|                   |         |
|                   |         |
|                   |         |
|                   |         |

2、发布通知, (可以发送文字+图片最多9个)老师发布的通知, 对全班师生可见

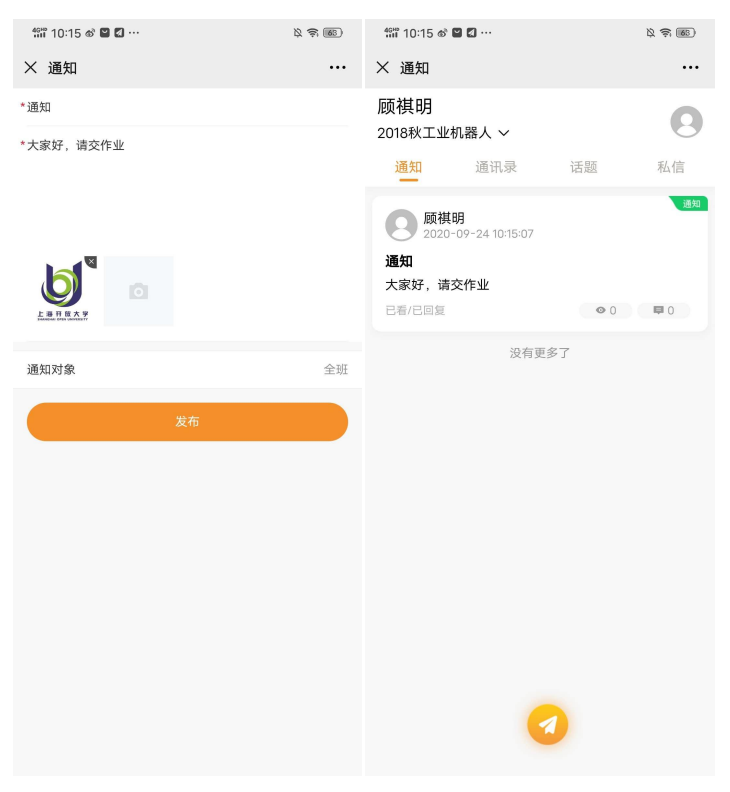

进入通知详情,点击下方输入框,可以进行通知回复,还可以上传图片,图片加文字的方式 回复。

| <ul> <li>▲ 通知详情</li> <li>▲ 颜桃明<br/>2020-09-24 10:15:07</li> </ul> | ببر<br>مربع (1990)  |
|-------------------------------------------------------------------|---------------------|
| 通知<br>大家好,请交作业                                                    |                     |
| L 油 H<br>SHANGHAI OPE                                             | 放大学<br>N UNIVERSITY |
| 已回复1人                                                             | 未回复1人               |
| ● <mark>顾祺明</mark><br>收到                                          |                     |

3、查看通讯录,查看该班级的所有师生,老师的话,可以看到通讯了人员的手机号码,可以直接拨打。

| ᢚ 10:15 ☜ ♂ ≌ …<br>X 通讯录     |    | <br>۵ (۱۳)<br>۱۳) |
|------------------------------|----|-------------------|
| 顾祺明<br>2018秋工业机器人 ~          |    | 0                 |
| 通知 通讯录                       | 话题 | 私信                |
| 老师 (1)                       |    |                   |
| <b>顾祺明</b><br>F20151839      |    |                   |
| 学生(1)                        |    |                   |
| <b>陈启祥</b><br>20182310070472 |    |                   |
|                              |    |                   |
|                              |    |                   |
|                              |    |                   |
|                              |    |                   |
|                              |    |                   |
|                              |    |                   |
|                              |    |                   |
|                              |    |                   |
|                              |    |                   |

### 4、发布话题,(话题支持文字+图片最多9个)发布的话题,对全班师生可见

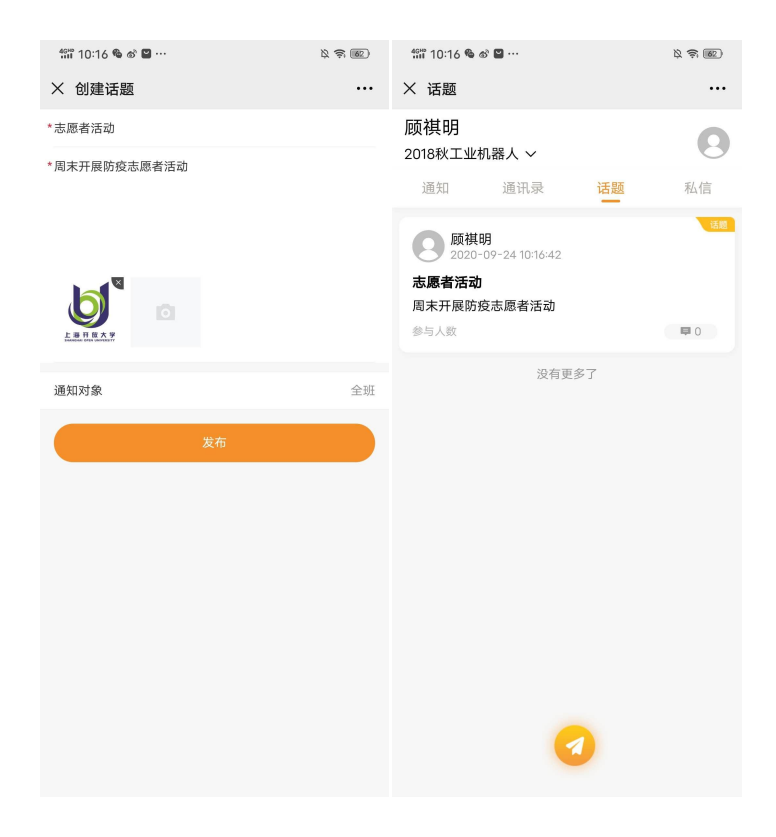

### 话题详情可以进行文字加图片的方式进行评论

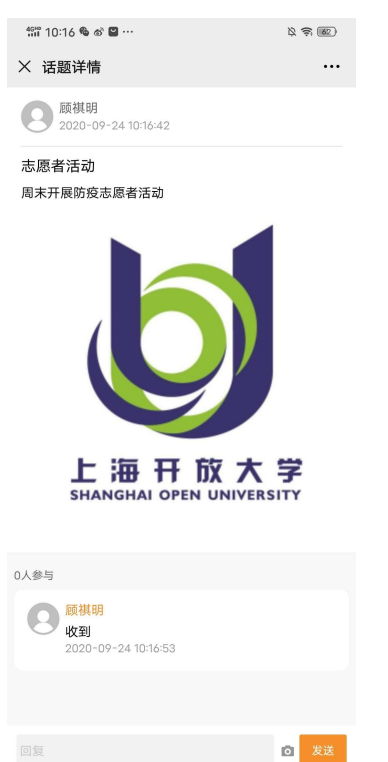

## 5、发布私信(选择发布对象,即表示对谁发送私信)

| 🔐 10:17 🎕 🔊 🗳 … | × \$ 62 |
|-----------------|---------|
| × 创建私信          |         |
| *你好,            |         |
| *请问你参加过志愿者活动吗   |         |
| 发布对象            | 陈启祥 >   |
| 发布              |         |
|                 |         |
|                 |         |
|                 |         |
|                 |         |
|                 |         |
|                 |         |

发送成功即可看到发送列表已发的信息,接收到的私信,在接收列表

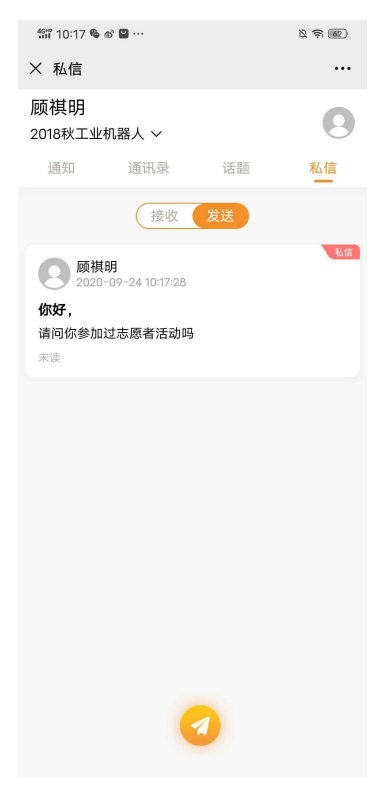

### 点击进入私信详情,可以对私信进行回复

| \$\$\$ 10:04 ♥ ■ ···<br>× 私信详情 | <br>۵ (۱۹۹)<br>۲ |
|--------------------------------|------------------|
| 顾祺明<br>2020-09-24 10:17:28     |                  |
| 你好,<br>请问你参加过志愿者活动吗            |                  |
|                                |                  |
|                                |                  |
|                                |                  |
|                                |                  |
|                                |                  |
|                                |                  |
|                                |                  |
| 回复                             | 发送               |

# 九、教学情况查看

领导组可查看教学情况查看,包括直播课堂、微信活动、BBS活动、课表签到、学习平台数据可视化,查看整体的一个数据变化。

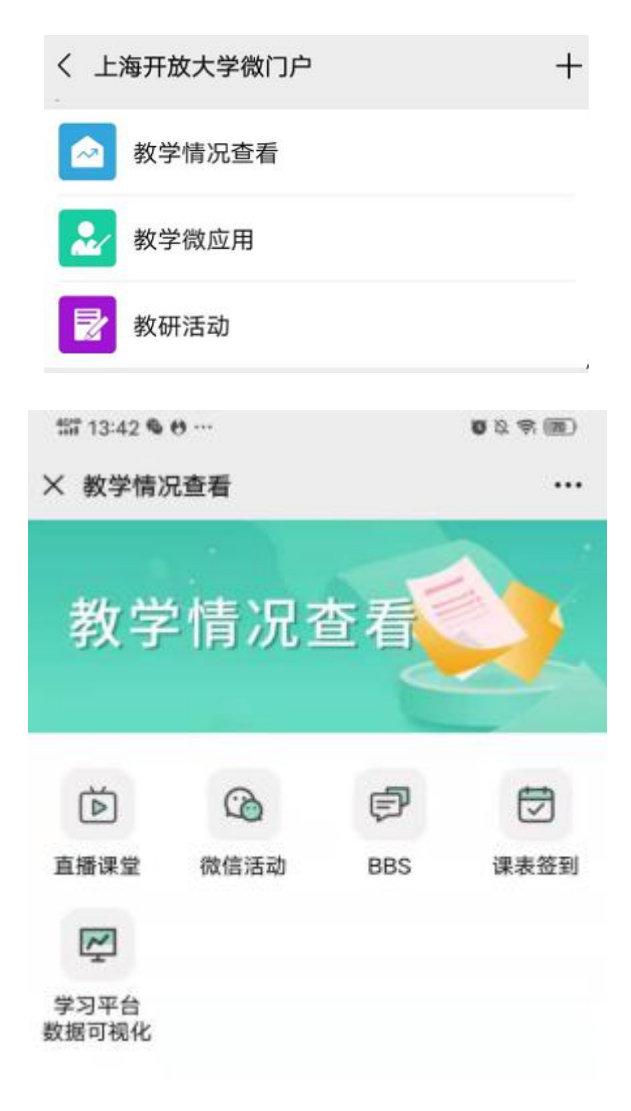

# 8.1 直播课堂

可以查看到本学期的所有课程的直播活动,并查看关于直播活动的参与人数,和对本节直 播课程的满意度。

| 해 12:22 🖬 ···                                                                                                    | × 🕫 📧                                                     | ጎጎኛ 13:46 <b>% છ</b> ···                                                                                                    | <b>6</b> 2 \$ <b>6</b>                          |
|----------------------------------------------------------------------------------------------------|-----------------------------------------------------------|----------------------------------------------------------------------------------------------------|-------------------------------------------------|
| × 直播课堂、教学活动                                                                                                    |                                                           | × 直播课堂、教学活动                                                                                                    |                                                 |
| く 2020年9月                                                                                                    | >                                                         |                                                                                                    |                                                 |
| 日 - 二 三 四 1<br>30 31 1 2 3 (<br>6 7 8 9 10 (<br>13 14 15 66 17 (<br>20 21 22 23 24 2<br>27 28 29 30 1<br>200-09-26 11:11:00 - 2020-09-26 12:12:00<br>《城市社会学》直播面授课(09月26日)<br>城市社会学》直播面授课(09月26日)<br>城市社会学》直播面授课(09月26日)                                                                                                    | 五 六<br>4 5<br>11 12<br>18 19<br>25 26<br>2 3<br>译伯<br>末开始 | <ul> <li>図数 ◎ 13次 △ 0人</li> <li>③ 13次 △ 0人</li> <li>《企业文化》直播面授课(11)</li> <li>④ 2020-11-11 星期三 19:00 (90分年</li> <li>1</li> </ul> | 【太等<br>weiv/larver/v<br>号11日)<br><sup>p</sup> ) |
| 2020-09-26 13:00:00 - 2020-09-26 14:30:00<br>《愛幼儿照护》直播面授课(09月26日)<br>娶幼儿服护<br>主持後得教学活动(起文秀)<br>2020-09-26 13:00:00 - 2020-09-26 14:30:00<br>《家庭保洁实务》直播面授课(09月26日<br>家庭保洁实务》直播面授课(09月26日<br>家庭保洁实务》直播面授课(09月26日<br>家庭保洁实务》直播面授课(09月26日)<br>家庭保洁实务》直播面授课(09月26日)<br>家庭院送量础与技能》直播面授课(05<br>26日)<br>家庭院送量础与技能》直播面授课(05<br>26日)<br>家庭院送量础与技能 | 未开始       3)       未开始       2月       未开始                 | ■ 数师介紹 ● 新先半<br>好教育在这里发生! ■ 公式の目前の目前の目前の目前の目前の目前の目前の目前の目前の目前の目前の目前の目前の                                                          | 29                                              |
| 2020-09-26 13:00:00 - 2020-09-26 14:30:00                                                                                                    |                                                           | 参与人数: 13                                                                                                    | 满意度:1票 100%                                     |
| // 回往网络2010年484节// 古塔斯语:000F                                                                                                    | 107                                                       |                                                                                                    |                                                 |

# 8.2 微信活动

进入微信活动,可以查看到本学期的所有发布的微信活动,并进入,查看回放,了解课程中学生 和老师的讨论情况

| 4ghd 13:47 🛔 🎕 🍪 …                                                                   |                                                                                      |    | õ ß    | <b>(69)</b> |     |    |  |
|--------------------------------------------------------------------------------------|--------------------------------------------------------------------------------------|----|--------|-------------|-----|----|--|
| × 直播                                                                                 | X 直播课堂、教学活动 ···                                                                      |    |        |             |     |    |  |
| 直播                                                                                   | 课堂                                                                                   | 待  | 改信活动   | b           | BBS | 活动 |  |
| <                                                                                    |                                                                                      | 20 | 020年9月 | 3           |     | >  |  |
| 日                                                                                    | —                                                                                    | 二  | Ξ      | 四           | 五   | 六  |  |
| 30                                                                                   | 31                                                                                   | 1  | 2      | 3           | 4   | 5  |  |
| 6                                                                                    | 7                                                                                    | 8  | 9      | 10          | 11  | 12 |  |
| 13                                                                                   | 14                                                                                   | 15 | 16     | 17          | 18  | 19 |  |
| 20                                                                                   | 21                                                                                   | 22 | 23     | 24          | 25  | 26 |  |
| 27                                                                                   | 28                                                                                   | 29 | 30     | 1           | 2   | 3  |  |
| 主题访<br>学前儿童<br>主持老师<br>2020-0                                                        | 主题讨论<br>学前儿童发展心理学<br>主持老师教学活动(李爱铭)<br>2020-09-22 09:00:00 - 2020-09-22 10:00:00      |    |        |             |     |    |  |
| 学习方<br>学前儿童<br>主持老师<br>2020-0                                                        | 学习方式讨论<br>学前儿童发展心理学(补)<br>主持老师教学活动(李爱铭)<br>2020-09-22 10:00:00 - 2020-09-22 11:00:00 |    |        |             |     |    |  |
| <b>学习方式讨论</b><br>家长心理学<br>主持老师教学活动(李爱铭)<br>2020-09-22 11:00:00 - 2020-09-22 12:59:00 |                                                                                      |    |        |             |     |    |  |
| <b>学习方式交流</b><br>心理学<br>主持老师教学活动(李爱铭)<br>2020-09-22 13:00:00 - 2020-09-22 14:59:00   |                                                                                      |    |        |             |     |    |  |
|                                                                                      |                                                                                      |    |        |             |     |    |  |

# 8.3 BBS 活动

进入 BBS 活动,可以查看本学期所有发布的 BBS 活动,并查看老师学生在活动当中的讨论情况

| 4GHD 13:4                     | 46 <sup>™</sup> 13:48 ♣ � � ···<br>び ℵ 奈 169 |                    |           |         |    |     |  |
|-------------------------------|----------------------------------------------|--------------------|-----------|---------|----|-----|--|
| × 直播                          | × 直播课堂、教学活动 ···                              |                    |           |         |    |     |  |
| 直播                            | 课堂                                           | b                  | BBS       | 活动      |    |     |  |
| <                             |                                              | 2                  | 020年11.   | 月       |    | >   |  |
| 日                             | —                                            | =                  | Ξ         | 四       | 五  | 六   |  |
| 25                            | 26                                           | 27                 | 28        | 29      | 30 | 31  |  |
| 1                             | 2                                            | 3                  | 4         | 5       | 6  | 7   |  |
| 8                             | 9                                            | 10                 | 11        | 12      | 13 | 14  |  |
| 15                            | 16                                           | 17                 | 18        | 19      | 20 | 21  |  |
| 22                            | 23                                           | 24                 | 25        | 26      | 27 | 28  |  |
| 29                            | 30                                           | 1                  | 2         | 3       | 4  | 5   |  |
| 案例试<br>法学基码<br>主持者り<br>2020-1 | <b>寸论</b><br>出知识#<br>币教学活动<br>1-12 21:00     | (袁静)<br>):00 - 202 | 0-11-12 2 | 1:59:00 | (  | 未开始 |  |
|                               |                                              |                    |           |         |    |     |  |
|                               |                                              |                    |           |         |    |     |  |
|                               |                                              |                    |           |         |    |     |  |
|                               |                                              |                    |           |         |    |     |  |
|                               |                                              |                    |           |         |    |     |  |
|                               |                                              |                    |           |         |    |     |  |
|                               |                                              |                    |           |         |    |     |  |

# 8.4 课表签到

"课表签到" 签到统计报表功能,可按日、周、月、学期查看签到率、签到人次以及课程 签到率排行榜。

选择日,每日的课表签到详细情况,选择日期可查询某一天的课表签到明细

| 16:41 원 • C ··· · · · · · · · · · · · · · · · · |                                       |                              |                               |                       |                       |                   |
|-------------------------------------------------|---------------------------------------|------------------------------|-------------------------------|-----------------------|-----------------------|-------------------|
| × 课                                             | 長签到                                   |                              |                               |                       |                       |                   |
| 总校 国                                            | W 25                                  | 夠                            |                               |                       | X                     | 选择分校              |
| E                                               |                                       | 周                            |                               | 月                     |                       | 学期                |
| <                                               |                                       | 2020年11月 >                   |                               |                       |                       |                   |
| Ξ                                               | -                                     | Ξ                            | Ξ                             | 四                     | 五                     | 六                 |
| 25                                              | 26                                    | 27                           | 28                            | 29                    | 30                    | 31                |
| 1                                               | 2                                     | 3                            | 4                             | 5                     | 6                     | 0                 |
| 8                                               | 9                                     | 10                           | 11                            | 12                    | 13                    | 14                |
| 15                                              | 16                                    | 17                           | 18                            | 19                    | 20                    | 21                |
| 22                                              | 23                                    | 24                           | 25                            | 26                    | 27                    | 28                |
| 29                                              | 30                                    | 1                            | 2                             | 3                     | -4                    | 5                 |
| 2020年1                                          | 1月03日                                 | (第11周)                       | )                             |                       |                       |                   |
| <b>财务会讨</b><br>19:00 -<br>国顺 7-<br>20秋专         | <b>+ (补)</b><br>20:30<br>教学楼4<br>升本经》 | <b>陈平平</b><br>404(大型<br>注管理学 | (2课)<br>20多)<br>2015<br>10月11 | 时)<br>[财管             |                       | 0/4               |
| 大学英语<br>19:00 -<br>国順 7-<br>20春高)               | <b>5 (1)</b><br>20:30<br>教学楼5<br>起专公共 | <b>郭可慧</b><br>506(语<br>共管理学  | (2课)<br>音实验<br>院国版            | 时)<br>(室)<br>(行政管理    | Ŧ                     | 0/1               |
| <b>大学英语</b><br>19:00 -<br>国順 7-<br>20春专         | <b>5 (3)</b><br>20:30<br>教学楼3<br>升本人文 | <b>彭雪峰</b><br>16(多)<br>て学院国  | (2课)<br>顺汉文                   | ान)                   |                       | 0/1               |
| 、 <b>选择</b> 駅<br>-天签到<br>OP10。                  | 間, 可以<br>率统计、<br>可以点:                 | 查看当)<br>签到类<br>击上一履          | 前自然<br>(型统):<br>別、下-          | 周的整体<br>F、签到3<br>周,切; | (签到率)<br>率排行機<br>换查看非 | 、本周4<br>5<br>其他周的 |

选择周,可以查看当前校区本周的整体签到率、当前校区本周每一天签到率和签到人数统计、 当前校区本周签到类型分布比例、当前校区本周课程签到率排行榜 TOP10。可以点击上一周、 下一周,切换查看其他周的报表统计。

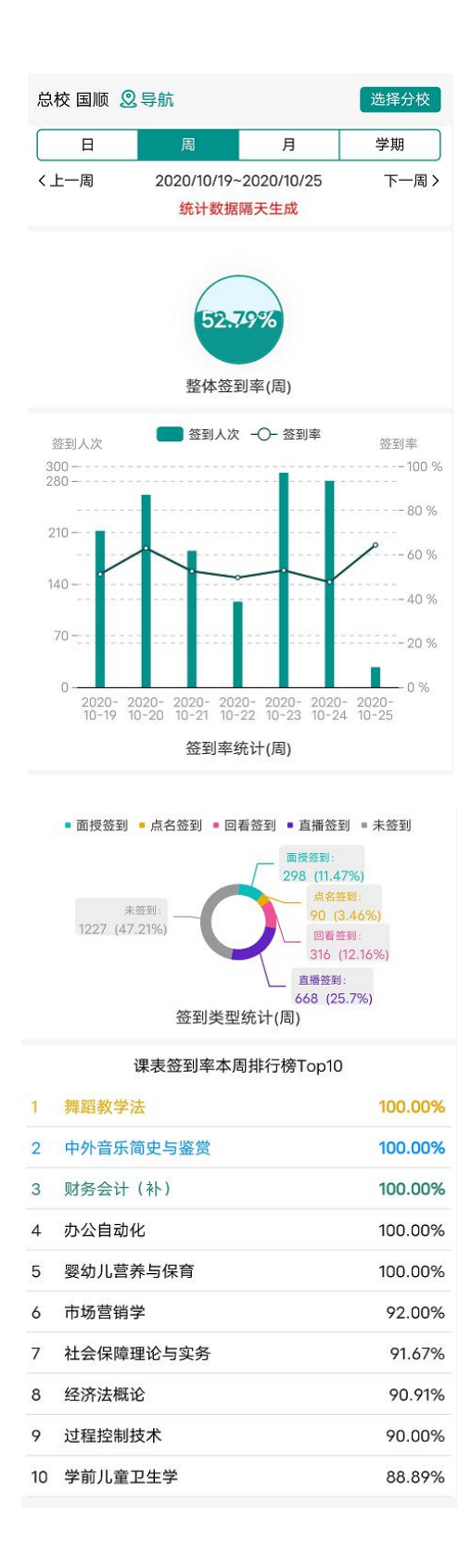

选择月,可以查看当前校区本月的整体签到率、当前校区本月每一周签到率和签到人数统计、 当前校区本月签到类型分布比例、当前校区本月课程签到率排行榜 TOP10。可以点击上一月、 下一月,切换查看其他月份的报表统计。

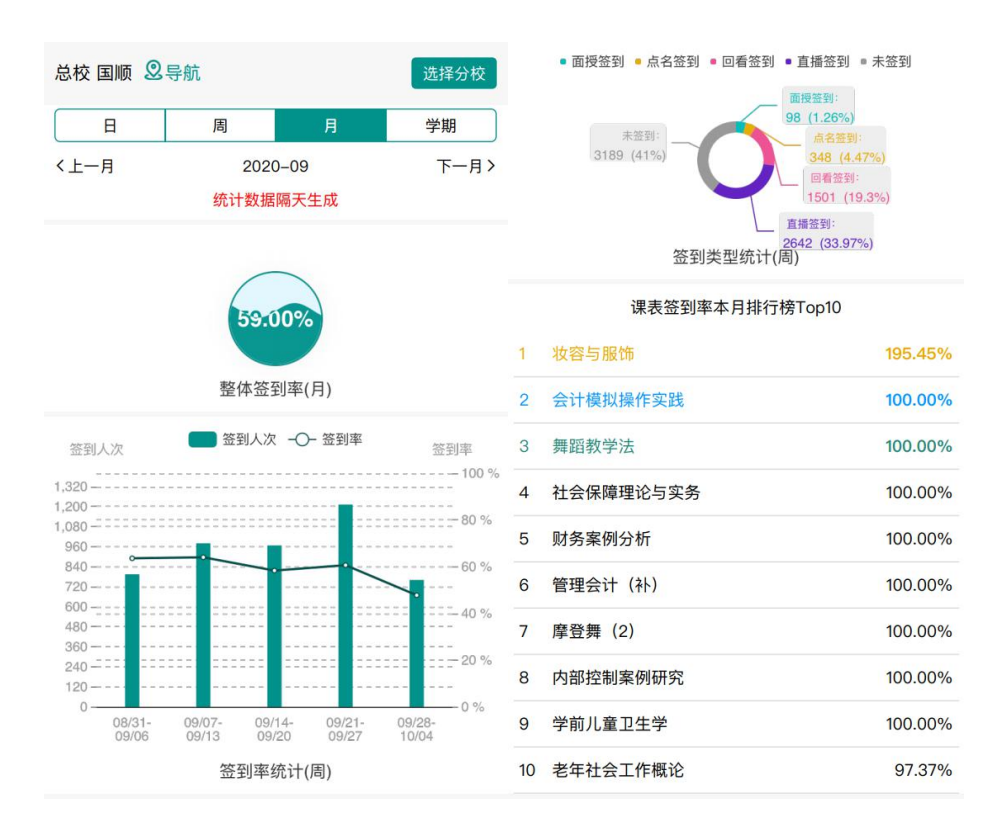

选择学期,可以查看当前校区本学期的整体签到率、当前校区本学期各月份签到率和签到人数统计、当前校区本学期签到类型分布比例、当前校区本学期课程签到率排行榜 TOP10。

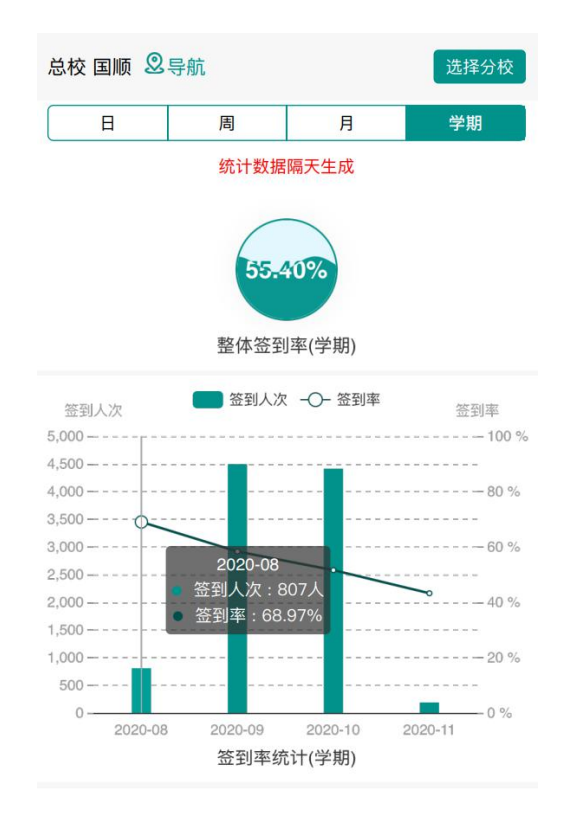

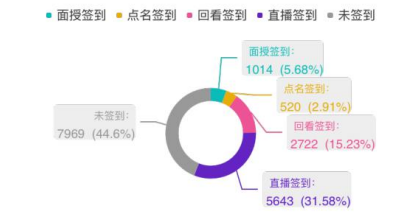

签到类型统计(学期)

### 课表签到率本学期排行榜Top10

| 1  | 会计模拟操作实践  | 100.00% |
|----|-----------|---------|
| 2  | 财务案例分析    | 100.00% |
| 3  | 信息检索与利用   | 96.88%  |
| 4  | 学前儿童卫生学   | 96.30%  |
| 5  | 社会保障理论与实务 | 95.83%  |
| 6  | 婴幼儿营养与保育  | 92.86%  |
| 7  | 学前教育学(补)  | 92.86%  |
| 8  | 社区养老服务    | 91.67%  |
| 9  | 毕业实习(软工本) | 90.91%  |
| 10 | 资产评估      | 90.00%  |

# 8.5 学习平台数据可视化

选择今日数据,可查看今日(0点开始)的教学情况统计,包括登录人次、登录人数、PC& 移动端访问分布、今日直播参与人数、今日资源点击数、今日作业完成数、24小时人次/人 数变化图。

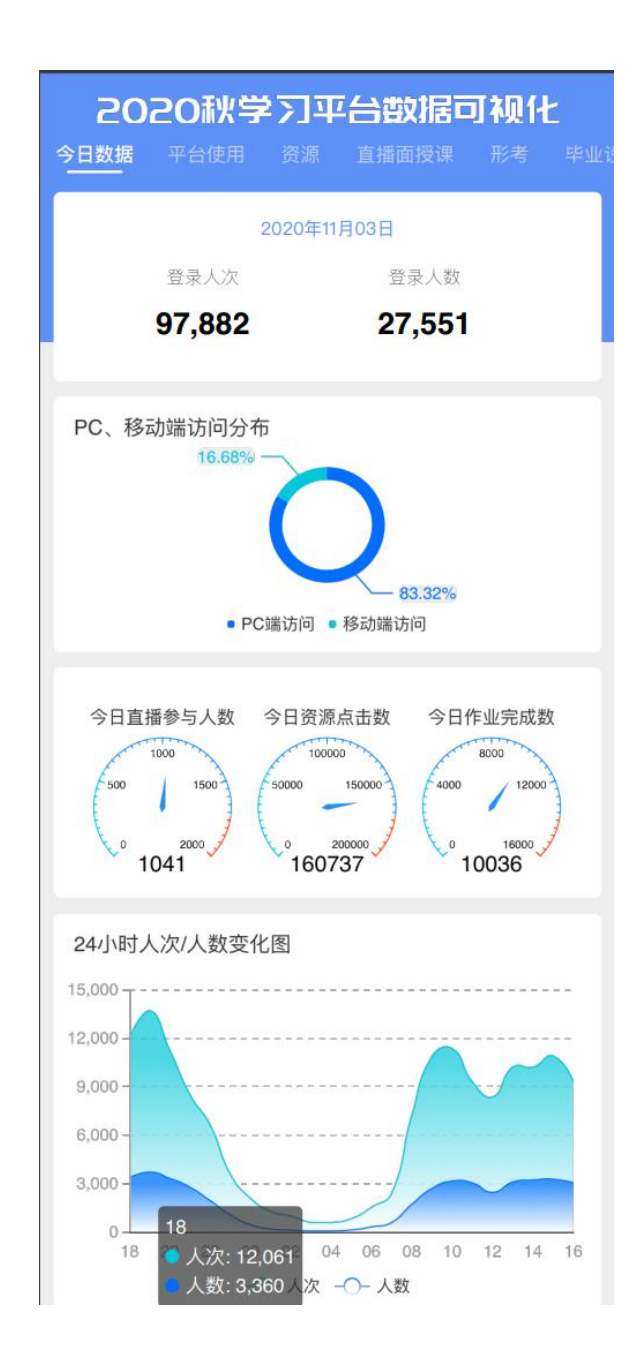

选择平台使用,可查看本学期(自 2020 年 8 月 24 日开学到现在)的学习平台整体使用统计, 包括日最高人次、日平均人次、日最高人数、日平均人数、学习总时长、人均学习时长、分 校学习总时长排行榜和近 7 日使用人次/人数变化趋势。

| ā                                        | 2020#%                                                                                                    | ₽₩                                                  | 石数据词                       | 可视化         |
|------------------------------------------|----------------------------------------------------------------------------------------------------|-----------------------------------------------------|----------------------------|-------------|
| 今日岁                                      | 如据 平台使用                                                                                                    |                                                     | 直播面授课                      |             |
|                                          | 本学期日最高人为<br><b>52,593</b>                                                                                                   | R                                                   | 本学期日平均人<br><b>27,896</b>   | 次           |
|                                          | 本学期日最高人数<br><b>12 580</b>                                                                                                   | ¢.                                                  | 本学期日平均人<br><b>7 170</b>    | 数           |
|                                          | 学习总时长(小时                                                                                                    | t)                                                  | 人均学习时长(:                   | 分钟)         |
|                                          | 2,300,440                                                                                                    |                                                     | 2,207                      |             |
| 近7<br>50,0<br>40,0<br>20,0<br>10,0<br>分校 | 日使用人次/人<br>000 - 10-27<br>000 - 人次:<br>000 - 人次:<br>000 - 人次:<br>000 - 人次:<br>000 - 人次:<br>000 - 10-27<br>10-28<br>学习总时长 (/ | 数变化图<br>38,796<br>13,315<br>10-29<br>-○-人次<br>小时)排行 | 10-30 10-31<br>-〇- 人数<br>榜 | 11-01 11-02 |
| -                                        | 河位                                                                                                    |                                                     |                            | 息时长(小响)     |
| 2                                        | [3]1]一力校                                                                                                    | ARE                                                 |                            | 146610      |
| 3                                        | 泰晤分校                                                                                                    | -976                                                |                            | 142275      |
| 4                                        | 浦东南校                                                                                                    |                                                     |                            | 142118      |
| 5                                        | 嘉定分校                                                                                                    |                                                     |                            | 133788      |
| 6                                        | 文化旅游学院                                                                                                    |                                                     |                            | 126333      |
| 7                                        | 浦东东校                                                                                                    |                                                     |                            | 122774      |
| 8                                        | 青浦分校                                                                                                    |                                                     |                            | 109297      |
| 9                                        | 闵行二分校                                                                                                    |                                                     |                            | 96542       |
| 10                                       | 金山分校                                                                                                    |                                                     |                            | 86306       |

**选择资源**,可查看本学期(自 2020 年 8 月 24 日开学到现在)的资源使用情况统计,包括课程数、资源建设数、资源点击数、满意度、资源人均点击排行榜、分校人均点击排行榜和近7日资源点击数趋势。

|       | 人均点击数排行榜      | 课程 | 视化         | 这据已          | 平台建        | ≱⊅⊒                                        | 2020秋           |
|-------|---------------|----|------------|--------------|------------|--------------------------------------------|-----------------|
| 人均点击数 | 课程名           |    |            | 面授课          | 直播         | 资源                                         | (据 平台使用)        |
| 254   | 法律基础与实务       | 1  |            |              |            |                                            |                 |
| 204   | 机械技术基础        | 2  | 1. 18/1    | 恣调。          | 口米店        | (2) (1) (1) (1) (1) (1) (1) (1) (1) (1) (1 | (田主日米日          |
| 196   | 机械工程导论        | 3  | 057        | 贝/赤/<br>4004 | <b>7</b> 4 | 贝/亦注:                                      |                 |
| 176   | 大学英语(2)       | 4  | ,357       | 12,84        | <u>/1</u>  | 34,9                                       | /1/             |
| 172   | 中国古典文献概论      | 5  |            |              |            |                                            |                 |
| 160   | 公共部门人力资源管理    | 6  |            |              |            |                                            | 资源点击数           |
| 152   | 汽车营销          | 7  |            |              |            |                                            | ,000            |
| 147   | 社区治安与综合治理     | 8  |            |              |            |                                            | ,000 - 10-27    |
| 142   | 社区与家庭安全管理     | 9  |            |              | 65         | 数: 341,0                                   | ,000 0 点击       |
| 138   | 政治学原理         | 10 |            |              |            |                                            | ,000            |
|       |               |    |            |              |            |                                            | ,000            |
|       | 人均点击数排行榜      | 分校 |            |              |            |                                            | 000-            |
| 人均点击数 | 分校            |    | 1-01 11-02 | 10-31        | 10-30      | 10-29                                      | 10-27 10-28     |
| 459   | 松江分校          | 1  |            |              |            |                                            |                 |
| 398   | 沪东中华进修学院教学点   | 2  |            |              |            | 95.41%                                     | 常满意 🗨 👘         |
| 395   | 泽达进修学院教学点 (筹) | 3  | 度          | 总体满          |            |                                            | 满意 2.13%        |
| 361   | 邮电分校          | 4  | 0/         | 00           |            |                                            | 段满意 0.67%       |
| 359   | 外经贸分校         | 5  | 70         | 90           |            |                                            |                 |
| 337   | 传智播客学院        | 6  |            |              |            |                                            | - XH AT 1 / 000 |
|       |               | -  |            |              |            |                                            | >满息 14070       |

**选择直播面授课**,可查看本学期(自 2020 年 8 月 24 日开学到现在)的直播面授课的统计, 包括活动数、时长、参与人数、满意度、直播类型分布比例、交互工具使用分布比例和分校 参与度排行榜。

|                                                                                                    | 20201<br>平台使用                                                                                                    |                                                                                                    | <b>当否双打</b><br>面授课           | <b>吉口 和</b><br>形考           | <b>贝化</b><br>毕业设                                                                                                    |
|----------------------------------------------------------------------------------------------------|----------------------------------------------------------------------------------------------------|----------------------------------------------------------------------------------------------------|------------------------------|-----------------------------|----------------------------------------------------------------------------------------------------|
|                                                                                                    | 活动数<br><b>880</b>                                                                                                    | 时长(分钟<br><b>79,20</b>                                                                                                    | ⊧)<br><b>O</b>               | 参与人)<br><b>15,10</b>        | 数<br>)5                                                                                                    |
| 近7E<br>2,500<br>1,500<br>500<br>0<br>1<br>1<br>1,000<br>500<br>0<br>1<br>1<br>1<br>-<br>般<br>不<br>二                       | ■直播参与、<br>10-27 0-27 10-21<br>満意 1509<br>満意 1509<br>一般 0.7%<br>満意 0.55%                                                                                                    | 人数变化图<br>5数: 2,192<br>8 10-29 10-3<br>6                                                                                                    | 30 10-3<br>总体)<br><b>9</b> 【 | 1 11-0<br>满意度<br><b>5.4</b> | л 11-4<br>%                                                                                                    |
| 直播                                                                                                    | 类型                                                                                                    | 3                                                                                                    | を互工具使                        | 用情况                         |                                                                                                    |
| (                                                                                                    | C                                                                                                    | <ul> <li>● 讲授型194</li> <li>● 交互型686</li> </ul>                                                                                                    | C                            |                             | <ul> <li>1种269</li> <li>2种324</li> <li>3种82</li> <li>&gt;=4种11</li> </ul>                                                                                                    |
| 分校                                                                                                    | <b>2</b> 参与度排行<br>分校                                                                                                    | <ul> <li>● 讲授型194</li> <li>● 交互型686</li> <li></li> <li></li> <li< td=""><td>C</td><td>)</td><td><ul> <li>1种269</li> <li>2种324</li> <li>3种82</li> <li>&gt;=4种11</li> <li>参与度</li> </ul></td></li<></ul> | C                            | )                           | <ul> <li>1种269</li> <li>2种324</li> <li>3种82</li> <li>&gt;=4种11</li> <li>参与度</li> </ul>                                                                                                    |
| 分校<br>1<br>2                                                                                                    | 参与度排行<br>分校<br>奉贤分校<br>へい社業課件                                                                                                    | <ul> <li>● 讲授型194</li> <li>● 交互型686</li> <li>榜</li> </ul>                                                                                                    | C                            |                             | <ul> <li>1种269</li> <li>2种324</li> <li>3种82</li> <li>&gt;=4种11</li> <li>参与度</li> <li>39.10%</li> <li>39.50%</li> </ul>                                                                                                 |
| 分校<br>1<br>2<br>3                                                                                                    | <ul> <li>         ・         ・         ・</li></ul>                                                                                                    | <ul> <li>讲授型194</li> <li>交互型686</li> <li>榜</li> <li>%院</li> </ul>                                                                                                    | C                            |                             | <ul> <li>1种269</li> <li>2种324</li> <li>3种82</li> <li>&gt;=4种11</li> <li>参与度</li> <li>39.10%</li> <li>3.59%</li> <li>8.60%</li> </ul>                                                                                   |
| 分校<br>1<br>2<br>3<br>4                                                                                                    | 3         *         *         *         *         *         *         *         *         *         *         *         *         *         *         *         *         *         *         *         *         *         *         *         *         *         *         *         *         *         *         *         *         *         *         *         *         *         *         *         *         *         *         *         *         *         *         *         *         *         *         *         *         *         *         *         *         *         *         *         *         *         *         *         *         *         *         *         *         *         *         *         *         *         *         *         *         *         *         *         *         *         *         *         *         *         *         *         *         *         *         *         *         *         *         *         *         *         *         *         *         *         *         *         *         *         * | <ul> <li>● 讲授型194</li> <li>● 交互型686</li> <li>榜</li> </ul>                                                                                                    | C                            |                             | <ul> <li>1种269</li> <li>2种324</li> <li>3种82</li> <li>&gt;=4种11</li> <li>参与度</li> <li>39.10%</li> <li>35.59%</li> <li>78.69%</li> <li>75.21%</li> </ul>                                                                 |
| 分校<br>1<br>2<br>3<br>4<br>5                                                                                               | 分校           奉贤分校           奉贤分校           本贤分校           建丁学院           经济管理学                                                                                                    | <ul> <li>讲授型194</li> <li>交互型686</li> <li>榜</li> <li>院</li> </ul>                                                                                                    | C                            |                             | <ul> <li>1种269</li> <li>2种324</li> <li>3种82</li> <li>&gt;=4种11</li> <li>参与度</li> <li>39,10%</li> <li>35,59%</li> <li>76,21%</li> <li>73,01%</li> </ul>                                                                 |
| 分校<br>1<br>2<br>3<br>4<br>5<br>6                                                                                          | 3         3         5         度         排行           分校         奉贤分校         公共管理学         徐汇分校         理工学院           经济管理学         人文学院         4         2         2         2                                                                                                    | <ul> <li>讲授型194</li> <li>交互型686</li> <li>榜</li> <li>院</li> </ul>                                                                                                    | C                            |                             | <ul> <li>1种269</li> <li>2种324</li> <li>3种82</li> <li>&gt;=4种11</li> <li>参与度</li> <li>39.10%</li> <li>33.59%</li> <li>78.69%</li> <li>75.21%</li> <li>73.01%</li> <li>36.42%</li> </ul>                                 |
| <ul> <li>分校</li> <li>1</li> <li>2</li> <li>3</li> <li>4</li> <li>5</li> <li>6</li> <li>7</li> </ul>                       | <ul> <li>参与度排行<br/>分校</li> <li>奉贤分校</li> <li>本贤分校</li> <li>公共管理学</li> <li>徐汇分校</li> <li>理工学院</li> <li>经济管理学</li> <li>人文学院</li> <li>金山分校</li> </ul>                                                                                                    | <ul> <li>讲授型194</li> <li>交互型686</li> <li>榜</li> <li>院</li> <li>院院</li> </ul>                                                                                                    | C                            |                             | <ul> <li>1种269</li> <li>2种324</li> <li>3种82</li> <li>&gt;=4种11</li> <li>参与度</li> <li>39.10%</li> <li>35.59%</li> <li>75.21%</li> <li>75.21%</li> <li>73.01%</li> <li>36.42%</li> <li>30.07%</li> </ul>                 |
| <ul> <li>分校</li> <li>1</li> <li>2</li> <li>3</li> <li>4</li> <li>5</li> <li>6</li> <li>7</li> <li>8</li> </ul>            | 分校           奉贤分校           奉贤分校           本以分校           建工学院           经济管理学           人文学院           金山分校           崇明分校                                                                                                    | <ul> <li>讲授型194</li> <li>交互型686</li> <li>榜</li> <li>%院</li> <li>%院</li> </ul>                                                                                                    | C                            |                             | <ul> <li>1种269</li> <li>2种324</li> <li>3种82</li> <li>&gt;=4种11</li> <li>参与度</li> <li>39.10%</li> <li>33.59%</li> <li>78.69%</li> <li>75.21%</li> <li>73.01%</li> <li>56.42%</li> <li>50.07%</li> <li>56.86%</li> </ul> |
| <ul> <li>分校</li> <li>1</li> <li>2</li> <li>3</li> <li>4</li> <li>5</li> <li>6</li> <li>7</li> <li>8</li> <li>9</li> </ul> | 3         3         5         度         #         #         #         #         #         #         #         #         #         #         #         #         #         #         #         #         #         #         #         #         #         #         #         #         #         #         #         #         #         #         #         #         #         #         #         #         #         #         #         #         #         #         #         #         #         #         #         #         #         #         #         #         #         #         #         #         #         #         #         #         #         #         #         #         #         #         #         #         #         #         #         #         #         #         #         #         #         #         #         #         #         #         #         #         #         #         #         #         #         #         #         #         #         #         #         #         #         #         #         #         #         #         # | <ul> <li>讲授型194</li> <li>交互型686</li> <li>榜</li> <li>院</li> <li>院</li> </ul>                                                                                                    | C                            |                             | <ul> <li>1种269</li> <li>2种324</li> <li>3种82</li> <li>&gt;=4种11</li> <li>参与度</li> <li>33.59%</li> <li>33.59%</li> <li>75.21%</li> <li>75.21%</li> <li>76.42%</li> <li>50.07%</li> <li>56.86%</li> <li>54.74%</li> </ul> |

选择形考,可查看本学期(自 2020 年 8 月 24 日开学到现在)的形考情况统计,包括形考任 务数、任务完成总数、任务完成率、分校合格率排行榜和近 7 日形考任务完成次数统计。

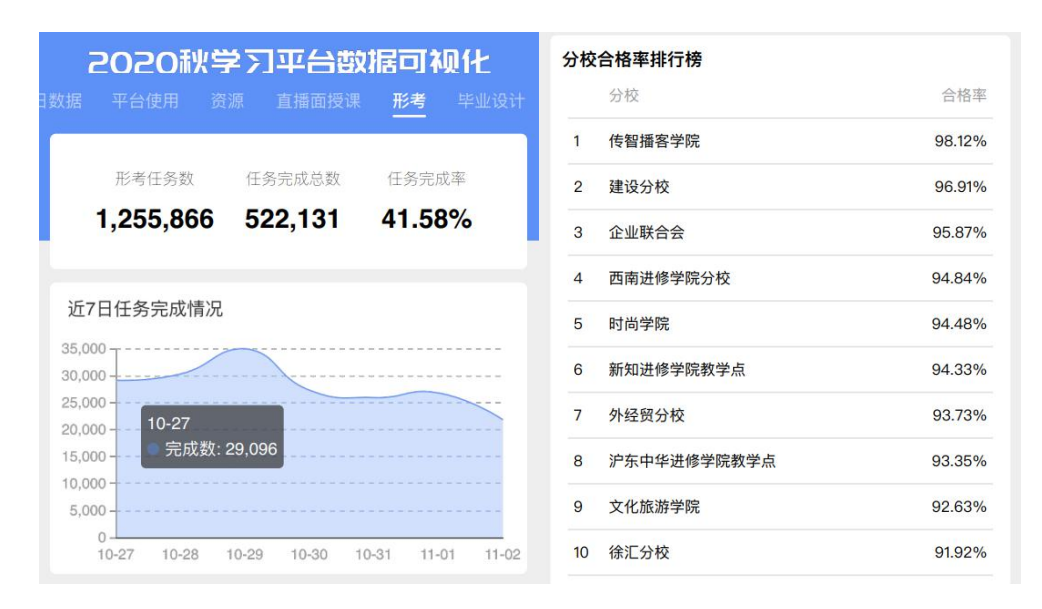

选择毕业设计,可查看本学期(自 2020 年 8 月 24 日开学到现在)的毕业设计情况统计,包 括专业数、学生参与数、教师参与数、毕业设计各个阶段的完成人数和近 7 日毕业设计参与 人数情况。

| 2      | 1020             | 火学ス       | ]平台           | 敦据C   | 可视化             | Ł     |
|--------|------------------|-----------|---------------|-------|-----------------|-------|
|        |                  |           |               |       | 考 부<br>·        | 业设计   |
|        | 专业数<br><b>46</b> | 学<br>g    | 生参与数<br>),661 | 教师    | <sup>1参与数</sup> |       |
| 近7日    | 日毕业设计有           | 参与情况      |               |       |                 |       |
| 1,200  | ,<br>T           |           |               |       |                 |       |
| 1,000  | )                |           |               |       | /               |       |
| 600    | 10-27            | #t+ 000   |               |       |                 |       |
| 400    | ) <b></b>        | J &X. 900 |               |       |                 |       |
| (<br>1 | 0-27 10-2        | 8 10-29   | 10-30         | 10-31 | 11-01           | 11-02 |
| 已完     | τ                |           |               |       |                 |       |
| 0,0,   | 答辩 0             |           |               |       |                 |       |
|        | 终稿 🔵 111:        | 2         |               |       |                 |       |
| 修      | 改稿 🔵             | 2577      |               |       |                 |       |
|        | 初稿               | 494       | 43            |       |                 |       |
|        | 选题               |           | 9             | 648   |                 |       |
|        |                  |           |               |       |                 |       |

# 十、个人中心

个人中心可以进行不同账号身份的切换、微信授权、人脸录入、清理缓存

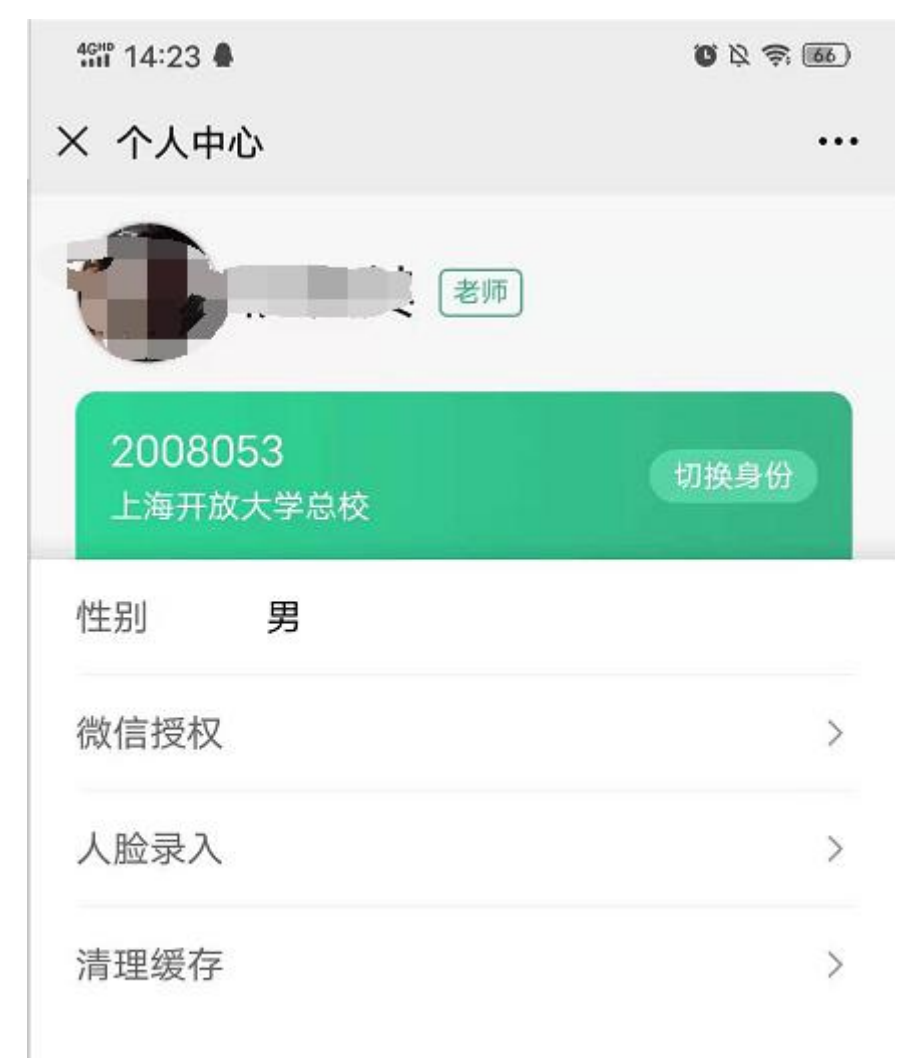

# 10.1 身份切换

点击切换身份,可以进入到列表页面,如有多个工号,可以进行切换。

| 400 14:23 A         | ()<br>()<br>()<br>()<br>()<br>()<br>()<br>()<br>()<br>()<br>()<br>()<br>()<br>( |
|---------------------|---------------------------------------------------------------------------------|
| × 切换身份              | •••                                                                             |
| 2008053 老师          |                                                                                 |
| 20098310170002 学生   |                                                                                 |
| 20108310310118 学生   |                                                                                 |
| 20108310310122 (学生) |                                                                                 |
| 3                   |                                                                                 |
|                     |                                                                                 |
|                     |                                                                                 |

# 10.2 人脸录入

进入选择一张自己的人脸照片,点击上传,如选择一张没有人脸的照片则不能成功

| 461° 14:24 🛔 | ŭ 🎗 🛜 🐻 |
|--------------|---------|
| × 人脸录入       |         |

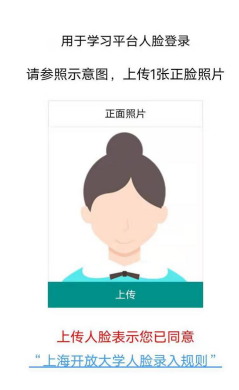

上传照片显示录入成功即表示成功录入了人脸照片

| 491 14:31 <b>4</b> | (38) (\$ \$ \$ <b>6</b> |
|--------------------|-------------------------|
| × 人脸录入             |                         |

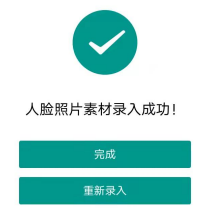

如果上传成功后,想要从新上传一张新的人脸,或则需要删除自己的人脸照片,可以回到首页, 点击从新上传、关闭人脸录入

 \*部 14:31 ♣
 ● № 奈 価

 × 人脸录入
 ····

用于学习平台人脸登录

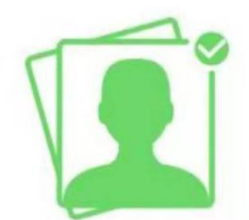

阮友其,您好 您已录入人脸照片素材,无需重复录入 重新录入> 关闭人脸录入 >

# 10.3 微信授权

进入微信授权页面,点击授权按钮,即可弹出允许授权框,点击允许即可和微信绑定。

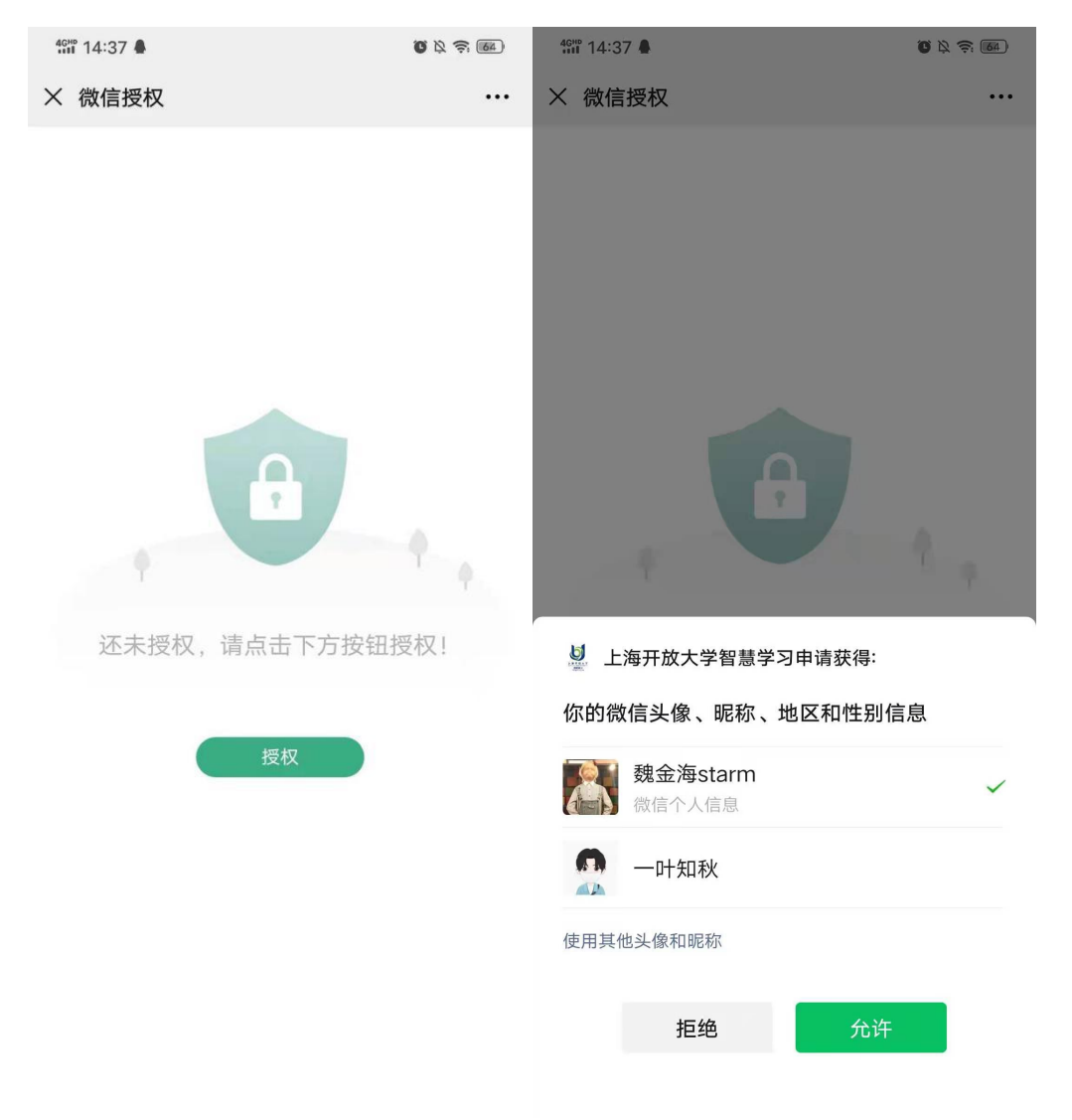

# 10.4 清理缓存

如有时个人中心账号不同步,或则切换账号,账号未更新,可以通过清理手机缓存,是否账号有更新,若还未更新,可以联系在线客服进行处理。

| 1123 ●<br>※ 个人中心     | ŭ ¤ ≈ 66)<br> |         |         |   |
|----------------------|---------------|---------|---------|---|
| · · · · · · · · · 老师 |               |         |         |   |
| 2008053<br>上海开放大学总校  | 切换身份          | 性别男     |         |   |
| 性别  男                |               | 做信投权    |         |   |
| 微信培权                 | >             | 人       | 示       |   |
|                      |               | 清 是否确认清 | 除本站缓存   | > |
| 人脸录入                 | >             | 田口が水    | 74-21   |   |
| 清理缓存                 | >             | 取消      | 10/811/ |   |
|                      |               |         |         |   |

# 十一、在线客服

进入在线客服页面可以看到一些相关的常见问题,可以点击查看更多,查看相关的疑问解答,如 未能解决您的问题,可以扫码页面二维码,进行在线客服的咨询

| 40 <sup>40</sup> 14:43 <b>4</b>              | <b>0</b> & <del>?</del> (6) | 4gm 14:43 🛔                                          | <b>ö</b> & \$ <b>m</b> |
|----------------------------------------------|-----------------------------|------------------------------------------------------|------------------------|
| × 上海开放大学                                     |                             | × 微门户使用常见问题                                          |                        |
|                                              |                             | 如何关注微门户?                                             | >                      |
|                                              | -                           | 如何通过微门户查询成绩?                                         | >                      |
| 一旦、漁世                                        |                             | 如何通过微门户查询课表信息?                                       | >                      |
| 3.337.33                                     | <b>4</b>                    | 如何通过微门户导入课表信息?                                       | >                      |
| - ECTA                                       | Ŕ.                          | 如何通过微门户使用班级圈?                                        | >                      |
|                                              | á.                          | 如何通过微门户查看面授签到(老师)?                                   | >                      |
| 长按识别二维码                                      |                             | 如何通过微门户面授签到(学生)?                                     | >                      |
|                                              |                             | 如何通过微门户观看直播?                                         | >                      |
|                                              |                             | 如何通过微门户观看直播回放?                                       | >                      |
|                                              |                             | 使用置顶功能                                               | >                      |
| ● <u>如何关注微门户?</u><br>● <u>微门户如何查询成绩?</u>     |                             | 设置消息提醒                                               | >                      |
| ● <u>微门户如何查看课表信息?</u><br>● <u>微门户如何使用班级圈</u> |                             | 浮窗功能                                                 | >                      |
| ● 佩山产如何观看且播活动和回放                             | x                           | 了解微信消息机制,正确进入微门户                                     | >                      |
| 友情提示:企业微信扫码可能无效,<br>企业号进行扫码                  | 推荐微信                        | 已经关注好的微门户帐号,微门户登录进<br>看不到直 <del>播</del> 课程?学习平台都能看到。 | <b>!去,为何</b> >         |

# 十二、公众号矩阵

聚合所有分校公众号,根据不同区块分为招生、系统分校、二级学院、合作单位,点击公众 号图标可以进入到相关的公众号页面,进行关注,了解分校的动态

| 14:50 <b>8</b> |      |      | <b>0</b> 2 7 <b>1</b> | tiữ 14:50 兽 |          | <b>0</b> 2 \$ 10 | 517 14:50 B                                                                                                    |        |      | <b>0</b> 12 95 (III) | 14:50 A  |      |      | <b>0</b> 2 7 7 (6) |      |
|----------------|------|------|-----------------------|-------------|----------|------------------|----------------------------------------------------------------------------------------------------|--------|------|----------------------|----------|------|------|--------------------|------|
| × 上海开大公众号矩阵    |      |      |                       | × 上海开大公众号矩阵 |          |                  | × 上海开大公众号矩阵                                                                                                    |        |      | × 上海开大公众号矩阵          |          |      |      |                    |      |
| 招生             | 系统分校 | 二级学院 | 合作单位                  | 招生          | 系统分校     | 二级学院             | 合作单位                                                                                                    | 招生     | 系统分校 | 二级学院                 | 合作单位     | 招生   | 系统分校 | 二级学院               | 合作单位 |
| Ø              |      |      |                       | 1           | (area    | 0                | 1/2                                                                                                    | Ø      |      | 1                    | <b>U</b> | C    | Q    |                    | 部    |
| 上海开大招办         | 1 宝山 | 分校   | 长宁分校                  | 宝山分校        | 长宁       | 分校               | 虹口分校                                                                                                    | 公共管理学院 | 经济管  | 理学院                  | 理工学院     | 国开之声 | 上海   | 民政                 | 申工社  |
| 12             | 开冀   | 大順   | 3                     | 开大          |          |                  |                                                                                                    | Ø      |      |                      |          |      |      |                    |      |
| 虹口分校           | 黄浦   | 分校   | 静安分校                  | 黄浦分校        | 静安       | 分校               | 普陀分校                                                                                                    | 人文学院   |      |                      |          | 上海女性 |      |                    |      |
| 御殿分校           |      |      | 杨浦分校                  | ()))        | 杨浦       | 分校               | 愛知      愛知     愛知      愛知      愛知      愛知      愛知     愛知      愛知     愛知     愛加     愛知     愛知     愛加     愛知     愛加     愛加 |        |      |                      |          |      |      |                    |      |
|                |      |      |                       | 夏日の         | ()<br>金山 | 1                | <b>し</b><br>肉行一分校                                                                                                    |        |      |                      |          |      |      |                    |      |
|                |      | 1.   | <b>@</b>              |             | C        | D                | 6                                                                                                    |        |      |                      |          |      |      |                    |      |
| 阅行一分校          | 阅行:  | 二分校  | 浦东东校                  | 闵行二分校       | 浦东       | 东校               | 浦东南校                                                                                                    |        |      |                      |          |      |      |                    |      |
| 6              |      | 1    | <b>D</b>              |             | L        |                  | U                                                                                                    |        |      |                      |          |      |      |                    |      |
| 浦东南校           | 浦东   | 西校   | 青浦分校                  | 浦东西校        | 青浦       | 分校               | 松江分校                                                                                                    |        |      |                      |          |      |      |                    |      |
|                |      |      |                       |             |          |                  |                                                                                                    |        |      |                      |          |      |      |                    |      |